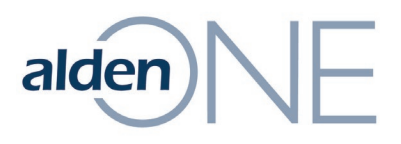

## **Share Company Roles**

- 1. From within Alden ONE, click the **Menu**.
- 2. Click View Admin Page.
- 3. Click the **Role Management** tab.
- 4. Find the role you wish to share with a Company and click the **Share Role with Companies** icon.
- 5. On the right, click in the **Enter company name** field under **Share this** role with a company:
- 6. Begin typing in the company's name.
- 7. Once found, click on the company.
- 8. Choose the drop-down where you see **Active (Indefinitely)** and choose one of the options as needed to select the number of days the company will have access to that data.
- If you only desire some of the users at the company to have the role, choose the drop-down where you see Everyone and click on Selected Users.

**NOTE:** The Alden One admin for the company with whom the role is shared, will use the *Assign User Roles* Process Steps to provide the role to selected users of their company.

10. Click Apply.